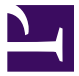

青岛能征智能装备有限公司

NZZN 能征智能

青岛能征智能基础资料

# vcpkg安装与配置

青岛能征智能装备有限公司

## 修订记录

| 日期         | 版本    | 描述 | 作者  |
|------------|-------|----|-----|
| 2025-04-12 | 1.0.0 | 初版 | 王英杰 |
|            |       |    |     |
|            |       |    |     |

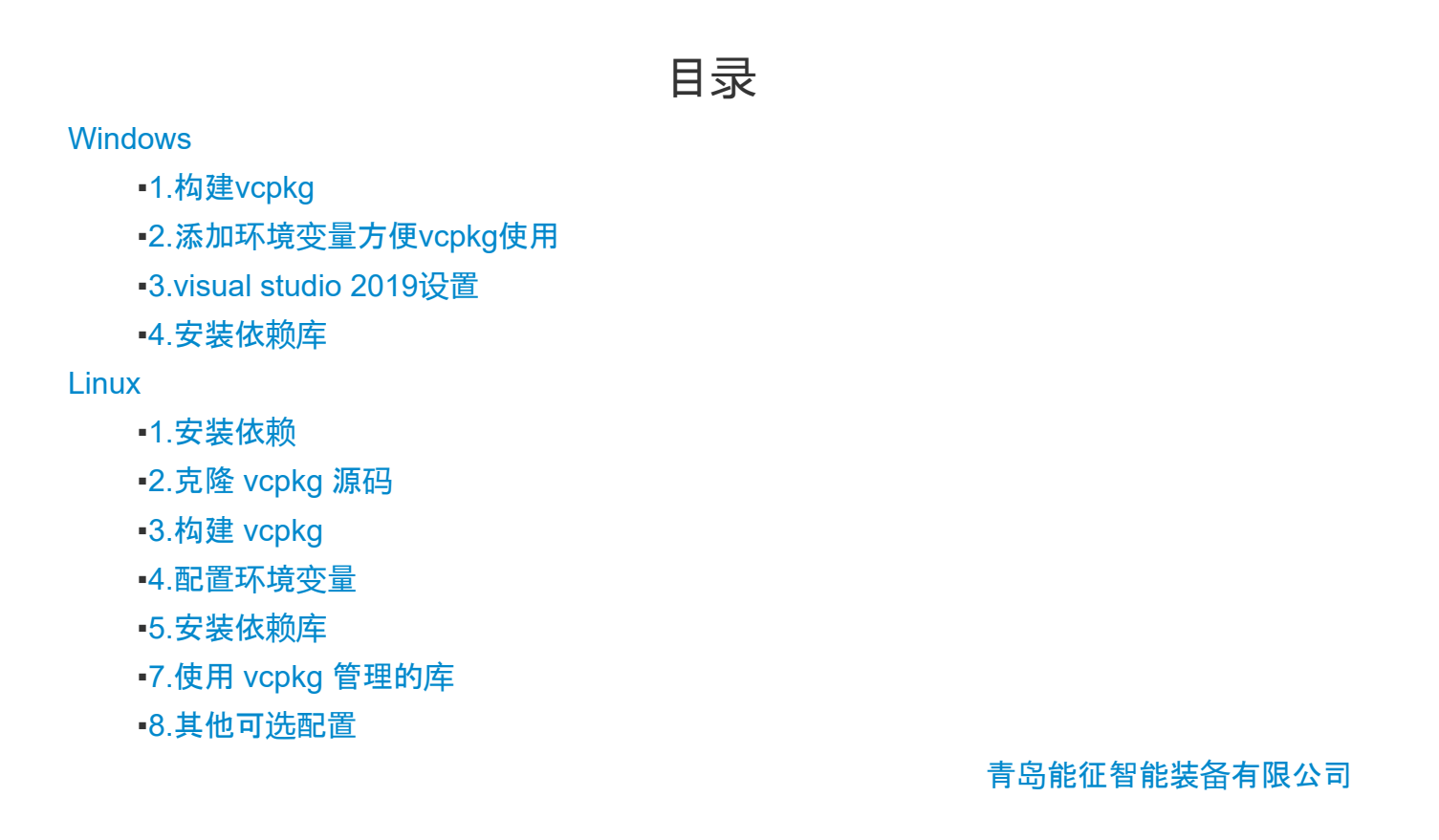

# Windows

## 1.构建vcpkg

- 平台 visual studio 2019
- c++库管理工具
- vcpkg + vcpkg 使用方法

```
# 拉取
git clone https://github.com/Microsoft/vcpkg.git
也可以直接使用 下载好的固定版本的vcpkg 暂定使用 vcpkg-2025.02.14.zip
```

## 构建

\vcpkg\bootstrap-vcpkg.bat

```
## 集成vcpkg 到visual studio
vcpkg integrate install
```

### 2.添加环境变量方便vcpkg使用

# vcpkg 主目录 VCPKG\_HOME = git 下载的目录:D:\3\_env\2\_vcpkg\vcpkg 该目录下就是vcpkg可执行程序的目录

# vcpkg 安装编译的默认版本
VCPKG\_DEFAULT\_TRIPLET = x64-windows

# vcpkg 国内镜像地址,不设置此项可能需要翻墙才能下载源代码才能编译 X\_VCPKG\_ASSET\_SOURCES = x-azurl,http://106.15.181.5/

### 3.visual studio 2019设置

```
工具 -> 选项 -> NuGet包管理器 -> 程序包源 添加-> 名称: vcpkg 源:
{VCPKG_HOME}\scripts\buildsystems 点击更新
```

至此,可以通过vcpkg自动编译所需要的库,并且vcpkg会帮助visual studio 2019自动找编译过程中 需要依赖的lib,

visual studio 2019 默认会从{VCPKG\_HOME}\installed\windows\*\include 中寻找头文件,不再需 要显式的添加头文

件所在目录.

visual studio 2019 先安装英文语言包,以避免有些库并没有适配中文的项目可以构建导致的库编

译失败.

#### 4.安装依赖库

通过 vcpkg 安装项目需要的依赖库:

vcpkg install jsoncpp vcpkg install zlib vcpkg install libiconv vcpkg install spdlog vcpkg install polyclipping vcpkg install boost

# Linux

### 1.安装依赖

首先,确保你的系统已经安装了以下工具:

- Git
- CMake
- ・ G++ (C++ 编译器)

你可以通过以下命令安装这些工具(适用于 Ubuntu):

```
sudo apt update
sudo apt install -y git cmake g++
```

## 2.克隆 vcpkg 源码

使用 Git 克隆 vcpkg 仓库:

git clone https://github.com/microsoft/vcpkg.git 也可以直接使用 下载好的固定版本的vcpkg 暂定使用 vcpkg-2025.02.14.zip

## 3.构建 vcpkg

进入 vcpkg 目录并运行 bootstrap 脚本来构建 vcpkg:

cd vcpkg
bootstrap-vcpkg.sh

该命令会自动配置系统,使得 CMake 可以使用 vcpkg 管理的库。

#### 4.配置环境变量

为方便在系统中使用 vcpkg,可以将 vcpkg 的路径添加到环境变量中。在 ~/.bashrc 文件(如 果使用的是 bash shell)中添加以下内容:

export VCPKG\_ROOT=/path/to/vcpkg
export PATH=\$VCPKG\_ROOT:\$PATH

然后执行以下命令使更改生效:

source ~/.bashrc

#### 5.安装依赖库

现在,你可以使用 vcpkg 安装所需的库。比如,要安装 rapidjson 、libcurl 、libiconv 、cryptopp 等库,可以使用以下命令:

```
vcpkg install rapidjson
vcpkg install libcurl
vcpkg install libiconv
vcpkg install cryptopp
vcpkg install sqlite3
vcpkg install log4cxx
```

如果你希望为不同的架构安装库(如 64 位或 32 位),可以使用 x64-linux 或 x86-linux 作为 triplet。例如,安装 64 位的 libcur1:

```
vcpkg install libcurl:x64-linux
```

## 7.使用 vcpkg 管理的**库**

在使用 CMake 构建项目时,确保 vcpkg 已经集成,并且在 CMake 配置中能够找到这些库。你 可以通过设置 CMAKE\_TOOLCHAIN\_FILE 来告诉 CMake 使用 vcpkg:

cmake -DCMAKE\_TOOLCHAIN\_FILE=/path/to/vcpkg/scripts/buildsystems/vcpkg.cmake ...

### 8.其他可选配置

指定国内镜像(如果遇到下载速度慢的问题),可以设置 vcpkg 使用国内镜像下载源:

编辑 ~/.bashrc 文件, 加入如下配置:

export X\_VCPKG\_ASSET\_SOURCES="x-azurl,http://106.15.181.5/"

然后执行:

source ~/.bashrc